# 【名義後援・賞交付申請】 電子申請操作マニュアル

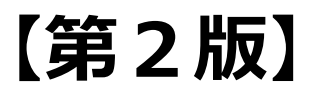

# 電子申請操作マニュアル目次

第1 名義後援・賞交付申請 申し込み編・・・P1 ~16

第2 名義後援・賞交付申請 追加書類提出編・・・P17~23

## 【名義後援・賞交付申請 申し込み編】

# 名義後援・賞交付申請書

入力の状況

= 0% 豊田市の「名義後援・賞交付申請書」のオンライン申請ページです。 名義後援申請及び賞交付申請手続き [制度詳細URLはこちら] 豊田市 https://www.city.toyota.aichi.jp/download/kakushudownload/1006 217.html 豊田市議会 https://www.city.toyota.aichi.jp/kurashi/shogaigakushu/shogaigaku shu/1002758.html 豊田市教育委員会 https://www.city.toyota.aichi.jp/kurashi/gakkou/iinkai/1002741.ht ml [2 【問い合わせ先】 ◎豊田市 市長公室秘書課 電話:0565-34-6601 メール: hisho@city.toyota.aichi.jp ◎豊田市議会 議会局総務課 電話:0565-34-6665 メール: gikai@city.toyota.aichi.jp ◎豊田市教育委員会 教育部教育政策課 電話:0565-34-6658 メール: kyouiku@city.toyota.aichi.jp 利用規約をご確認ください に同意して、申請に進んでください。 利用規約 利用規約を確認し、 利用規約に同意する チェック 「申請に進む」を選択 申請に進む

申請の入力状況が表示されます。 (申請完了が100%)

|                               | 入力の状況          |             | 13%      |                    |
|-------------------------------|----------------|-------------|----------|--------------------|
|                               |                |             |          |                    |
| 入力フォーム                        |                |             |          |                    |
| 申請者の情報                        |                |             |          |                    |
| 団体名 💩 📾                       |                |             |          |                    |
| 申請が個人の場合もこち<br>~              | らに入力してください     |             |          |                    |
|                               |                |             |          |                    |
| 郵便番号 📷                        |                |             |          |                    |
| ハイフンなしの半角7桁1                  | こん力してください      |             |          |                    |
|                               | 3              | 即使番号から住所    | を入力      |                    |
| () 「郵便番号から住所                  | を入力」を押すと、住所の一部 | が自動入力されます。  |          |                    |
| 所在地 💩 🕷                       |                |             |          |                    |
|                               |                |             |          |                    |
| <ol> <li>自動入力後、番地、</li> </ol> | マンション名、部屋番号など、 | 住所の続きがあれば入力 | っしてください。 | 各項目を入力             |
| 代表者名 🐻                        |                |             | ~        |                    |
|                               |                |             |          |                    |
| 朝田田 (1997)                    |                |             |          |                    |
| 日中に連絡が取れる電話                   | 番号を入力してください    |             |          |                    |
| c                             |                |             |          |                    |
|                               |                |             |          |                    |
|                               | 助入力            |             |          |                    |
| preview-demo                  | evexample.com  |             |          |                    |
|                               |                |             |          |                    |
| 入力内                           | 冬に不備があります。内容を  | を確認してください。  | オベアのトカナ  | がぬて後               |
|                               |                |             | 「一時保存して  | 、次へ進む」             |
|                               | 一時保存して、次       | へ進む         | を選択      |                    |
|                               |                |             |          | I                  |
|                               | (自請の概要等の確      | 認に戻る        |          |                    |
|                               | く 申請の概要等の確     | 認に戻る        | 前の画面に戻っ  | て入力を確認・<br>は 「由語の概 |

| 名義後援・賞交付申請                                                                              |                                              |
|-----------------------------------------------------------------------------------------|----------------------------------------------|
| 入力の状況                                                                                   | 25%                                          |
| 入力フォーム                                                                                  |                                              |
| 申請先について                                                                                 |                                              |
| 市への申請先 🔉                                                                                |                                              |
| ・豊田市【名義後援・共催、貫状・副賞】<br>・豊田市議会【賞状・副賞】名義後援・共催はありません<br>・豊田市教育委員会【名義後援・共催、賞状・副賞】<br>※複数選択可 |                                              |
| 豊田市                                                                                     | 申請先を選択                                       |
| 豊田市議会                                                                                   | 複数の申請先を選択することがで<br>きます。                      |
| 豊田市教育委員会                                                                                | 注) <u>豊田市議会は、賞状・副賞のみ</u><br>です。              |
| 入力内容に不備があります。内容を確認                                                                      | してください。                                      |
| ー時保存して、次へ進<br>< 戻る                                                                      | <b>む</b> すべての入力が終了後、<br>「一時保存して、次へ進む」<br>を選択 |

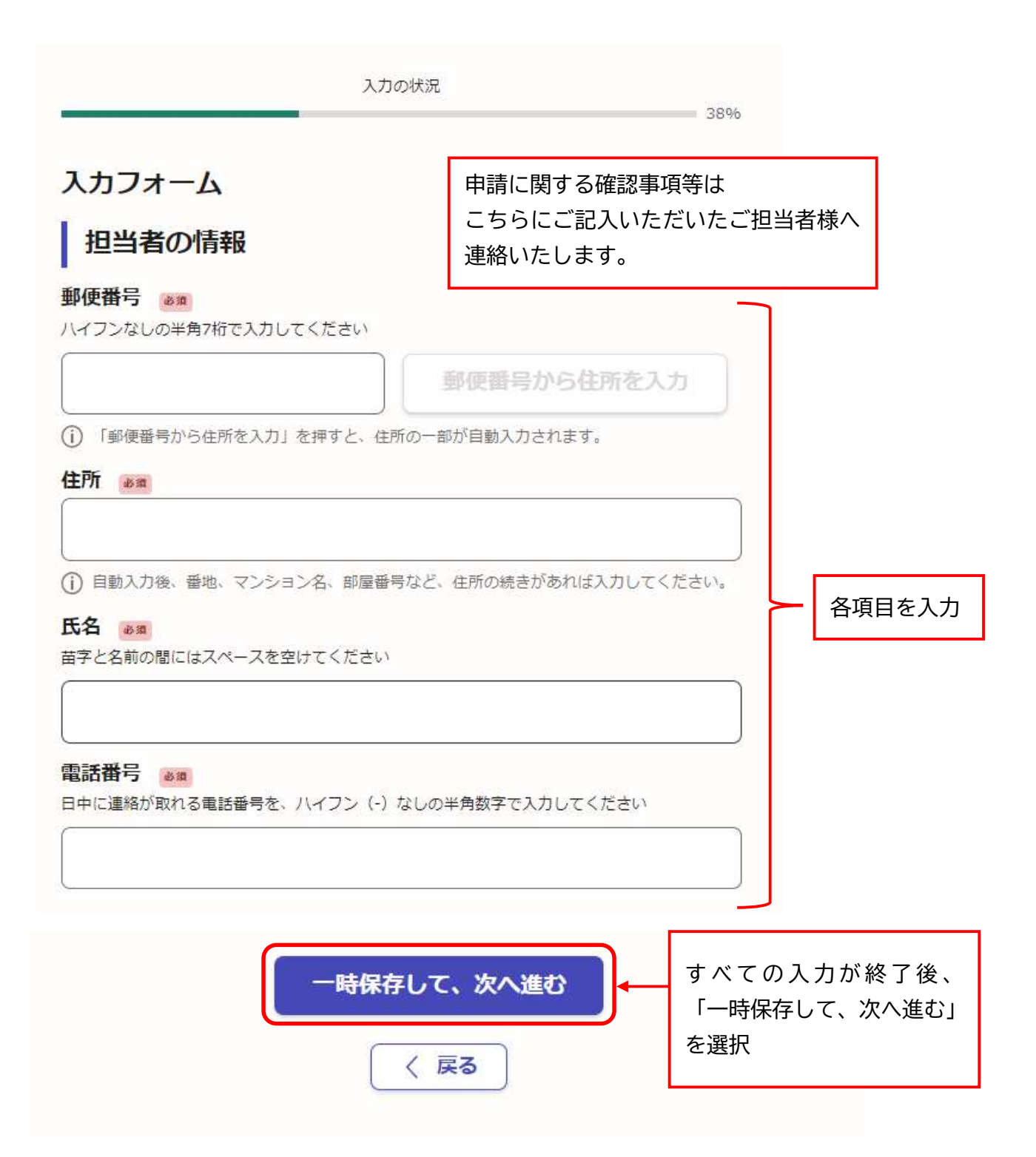

|                                                                                                    | 入力の状況                                                | 50%                                                                                         |                                 |
|----------------------------------------------------------------------------------------------------|------------------------------------------------------|---------------------------------------------------------------------------------------------|---------------------------------|
| 入力フォーム                                                                                                    |                                                      | _                                                                                           | _                               |
| 事業内容                                                                                                    |                                                      |                                                                                             |                                 |
| 事業名 📷                                                                                                    |                                                      |                                                                                             |                                 |
| 事業の正式名をこ入力くたさい                                                                                                    |                                                      |                                                                                             |                                 |
| R8/##8[]                                                                                                    |                                                      |                                                                                             |                                 |
| 開催期口<br>●<br><br><                                                                                                    | 卿する一か月前までに申請してくださ                                    | い(申請事業に申込                                                                                   | 間院指口の、路口                        |
| 開始日がある場合は、余裕を持って申                                                                                                    | 請してください)                                             |                                                                                             | 開催期日の選択<br>内容によって入              |
| 選択してください                                                                                                    |                                                      | ~                                                                                           | る欄が自動で変                         |
| <ul> <li>選択してください</li> <li>1日開催</li> </ul>                                                                                                    |                                                      |                                                                                             | ます。                             |
| 連続期間開催                                                                                                    |                                                      |                                                                                             |                                 |
|                                                                                                    |                                                      |                                                                                             |                                 |
| 連続期間開催の事業                                                                                                    |                                                      |                                                                                             |                                 |
| 開始日                                                                                                    |                                                      | 力日の                                                                                         | クすると                            |
|                                                                                                    |                                                      | - JJJ                                                                                       | / / / /                         |
| <b>#</b>                                                                                                    | я 🛛 в 🧰                                              | →<br>カレン                                                                                    | ダーが表示され                         |
| 年<br>終7日                                                                                                    | 月 日 前                                                | ●<br>●<br>●<br>●<br>●<br>●<br>●<br>●<br>●<br>●<br>●<br>●<br>●<br>●<br>●<br>●<br>●<br>●<br>● | ダーが表示され<br>選択できます。              |
| 年<br>終7日<br>年                                                                                                    | я п                                                  | ●<br>●<br>●<br>●<br>●<br>日付を                                                                | ッチョン<br>ダーが表示され<br>選択できます。      |
| 年<br>終7日<br>年<br>複数日開催<br>年                                                                                                    | 月 日 <b>前</b>                                         | ●<br>●<br>●<br>●<br>●<br>●<br>●<br>●<br>●                                                   | ダーが表示され<br>選択できます。<br>タ項日を 1 -  |
| 年<br>終7日<br>年<br>複数日開催<br>運動<br>複数日開催<br>運動<br>複数日開催<br>運動<br>後数日開催<br>運動<br>後数日開催<br>運動<br>後数日開催<br>運動<br>後数日開催<br>運動<br>後数日開催<br>(月10日 (水) など)                                                                                                    | 月 日 前<br>月 日 前<br>WB) をすべて入力してください (例                | ↓<br>↓<br>↓<br>↓<br>↓<br>↓<br>↓<br>↓<br>↓<br>↓<br>↓<br>↓<br>↓<br>↓                          | ダーが表示され<br>選択できます。<br>各項目を入れ    |
| 年<br>終7日<br>年<br>後数日開催<br>運動<br>後数日開催<br>運動<br>後数日間<br>作<br>の<br>場合は事業<br>新聞体の月日(<br>()<br>月)<br>()<br>()<br>()<br>()<br>()<br>()<br>()<br>()<br>()<br>(                                                                                                    | 月 日 前<br>月 日 前<br>WEI) をすべて入力してください (例               | )<br>・<br>・<br>4月1日 (月)、4                                                                   | ダーが表示され<br>選択できます。<br>各項目を入れ    |
| 年<br>終7日<br>年<br>後数日開催<br>運動<br>複数日開催<br>運動<br>複数日開催<br>運動<br>複数日開催<br>運動<br>していたい<br>など<br>の<br>日<br>の<br>日<br>の<br>の<br>日<br>の<br>の<br>日<br>の<br>の<br>日<br>の<br>の<br>日<br>の<br>の<br>の<br>日<br>の<br>の<br>の<br>日<br>の<br>の<br>の<br>日<br>の<br>の<br>の<br>日<br>の<br>の<br>の<br>日<br>の<br>し<br>の<br>の<br>日<br>の<br>し<br>の<br>う<br>の<br>日<br>の<br>し<br>の<br>う<br>の<br>日<br>の<br>し<br>の<br>う<br>の<br>日<br>の<br>し<br>の<br>う<br>の<br>日<br>の<br>し<br>の<br>う<br>の<br>日<br>の<br>し<br>の<br>う<br>の<br>う<br>の<br>日<br>の<br>し<br>の<br>う<br>の<br>日<br>の<br>し<br>の<br>一<br>の<br>う<br>日<br>の<br>し<br>の<br>一<br>の<br>う<br>日<br>の<br>し<br>の<br>一<br>の<br>日<br>の<br>し<br>の<br>一<br>の<br>う<br>の<br>日<br>の<br>し<br>の<br>う<br>の<br>日<br>の<br>し<br>の<br>し<br>の<br>し<br>の<br>一<br>の<br>う<br>の<br>日<br>の<br>し<br>の<br>し<br>の<br>し<br>の<br>し<br>の<br>し<br>の<br>し<br>の<br>し<br>の<br>し<br>の<br>の<br>の<br>の<br>し<br>の<br>し<br>の<br>つ<br>し<br>の<br>し<br>の<br>し<br>の<br>し<br>の<br>し<br>の<br>し<br>の<br>し<br>の<br>し<br>の<br>し<br>つ<br>し<br>つ<br>し<br>つ<br>し<br>つ<br>つ<br>し<br>つ<br>し<br>つ<br>し<br>つ<br>つ<br>し<br>つ<br>し<br>つ<br>し<br>つ<br>し<br>つ<br>し<br>つ<br>し<br>つ<br>し<br>つ<br>し<br>つ<br>し<br>つ<br>し<br>つ<br>し<br>つ<br>し<br>つ<br>し<br>つ<br>し<br>つ<br>し<br>つ<br>し<br>つ<br>し<br>つ<br>し<br>つ<br>し<br>つ<br>し<br>つ<br>し<br>つ<br>し<br>つ<br>し<br>つ<br>し<br>つ<br>し<br>つ<br>つ<br>つ<br>つ<br>し<br>つ<br>つ<br>つ<br>つ<br>つ<br>つ<br>つ<br>つ<br>つ<br>つ<br>の<br>つ<br>つ<br>つ<br>の<br>つ<br>つ<br>つ<br>つ<br>つ<br>つ<br>つ<br>つ<br>つ<br>つ<br>つ<br>つ<br>つ<br>つ<br>つ | 月 日 前<br>月 日 前<br>WEI) をすべて入力してください (例               | ・<br>・<br>・<br>・<br>・<br>・<br>・<br>・<br>・<br>・<br>・<br>・<br>・<br>・                          | ダーが表示され<br>選択できます。<br>各項目を入れ    |
| 年<br>終7日<br>年<br>後数日開催<br>運動日開催の場合は事業開催の月日(<br>月10日(水)など)<br>中込開始日 産業<br>開催する事業に申込開始日がある場合                                                                                                    | 月 日 前<br>月 日 前<br>9日)をすべて入力してください(例                  | ↓<br>・<br>・<br>・<br>・<br>4月1日 (月)、4                                                         | ダーが表示され<br>選択できます。<br>各項目を入れ    |
| 年<br>終7日<br>年<br>後数日開催<br>運動<br>後数日開催<br>運動<br>後数日開催<br>運動<br>後数日開催<br>運動<br>での<br>時間<br>の<br>明信の<br>場合は事業<br>新催の月日(<br>月10日(水)など)<br>(<br>中込開始日 産業<br>所備する事業に申込開始日がある場合                                                                                                    | 月 日 前<br>月 日 前<br>第日)をすべて入力してください(例                  | )<br>・<br>・<br>・<br>・<br>・<br>4月1日 (月)、<br>4                                                | ダーが表示され<br>選択できます。<br>各項目を入れ    |
| 年                                                                                                    | 月 日 前<br>月 日 前<br>第日)をすべて入力してください (例<br>は日付を入力してください | ・<br>・<br>・<br>・<br>・<br>・<br>・<br>・<br>・<br>・<br>・<br>・<br>・<br>・                          | ダーが表示され<br>選択できます。<br>各項目を入れ    |
| 年       終7日       年       第二日       後数日開催       運動日開催の場合は事業開催の月日()       月10日()水)など)       中込開始日 産業       開催場所 画                                                                                                    | 月 日 前<br>月 日 前<br>WED) をすべて入力してください (例               | ・<br>・<br>・<br>・<br>・<br>・<br>・<br>・<br>・<br>・<br>・<br>・<br>・<br>・                          | ダーが表示され<br>選択できます。<br>各項目を入れ    |
| 年         終7日         年         年         次数日開催         複数日開催の場合は事業開催の月日(月10日(水)など)         中込開始日         町         開催場所         ●         主催者         ●                                                                                                    | 月 日 前<br>月 日 前<br>第日)をすべて入力してください (例                 | )<br>・<br>・<br>・<br>・<br>・<br>・<br>・<br>・<br>・<br>・<br>・<br>・<br>・                          | <sup>9</sup> ダーが表示され<br>選択できます。 |

|                                                                                                    |                          | 0/400                                 |        |
|----------------------------------------------------------------------------------------------------|--------------------------|---------------------------------------|--------|
| <b>     b加人数(関係者除く)</b> ◎     ◎     ◎     ◎     ◎     ◎     ◎     □     ◎     □     □     □     □     □     □     □     □     □     □     □     □     □     □     □     □     □     □     □     □     □     □     □     □     □     □     □     □     □     □     □     □     □     □     □     □     □     □     □     □     □     □     □     □     □     □     □     □     □     □     □     □     □     □     □     □     □     □     □     □     □     □     □     □     □     □     □     □     □     □     □     □     □     □     □     □     □     □     □     □     □     □     □     □     □     □     □     □     □     □     □     □     □     □     □     □     □     □     □     □     □     □     □     □     □     □     □     □     □     □     □     □     □     □     □     □     □     □     □     □     □     □     □     □     □     □     □     □     □     □     □     □     □     □     □     □     □     □     □     □     □     □     □     □     □     □     □     □     □     □     □     □     □     □     □     □     □     □     □     □     □     □     □     □     □     □     □     □     □     □     □     □     □     □     □     □     □     □     □     □     □     □     □     □     □     □     □     □     □     □     □     □     □     □     □     □     □     □     □     □     □     □     □     □     □     □     □     □     □     □     □     □     □     □     □     □     □     □     □     □     □     □     □     □     □     □     □     □     □     □     □     □     □     □     □     □     □     □     □     □     □     □     □     □     □     □     □     □     □     □     □     □     □     □     □     □     □     □     □     □     □     □     □     □     □     □     □     □     □     □     □     □     □     □     □     □     □     □     □     □     □     □     □     □     □     □     □     □     □     □     □     □     □     □     □     □     □     □     □     □     □     □     □     □     □     □     □     □     □     □     □     □     □     □     □     □     □     □     □     □     □    □    □    □    □    □    □    □    □ | と金額の内訳を記載し、参加。<br>い<br>人 | 人数(関                                  | 各項目を入力 |
| 参加人数(関係者) ◎第<br>国気タッフ等関係者数を入力してください                                                                                                    |                          |                                       |        |
|                                                                                                    |                          |                                       |        |
| 1 4B #3                                                                                                    | ×                        |                                       |        |
| ↓場料 ≥××                                                                                                    | ×                        |                                       |        |
| K場料 ≥第 ○ 有 ○ 無                                                                                                    | ×                        |                                       |        |
| <ul> <li>場料 ●第</li> <li>有</li> <li>①</li></ul>                                                                                                    | 人                        | 1000000000000000000000000000000000000 |        |

| 参加料 💩 🙀                                          |        |            |                       |
|--------------------------------------------------|--------|------------|-----------------------|
| () 有                                             |        |            |                       |
| ○ 無                                              |        |            |                       |
| 参加料(金額)<br>参加料が複数ある場合は1つの金額をこちらに入力し、その他内訳は事業概要書・ | 計画書等   | (222)      |                       |
| 載してくたさい<br>F                                     |        | 参加料<br>を入た | 料がある場合は金額<br>カしてください。 |
| 豊田市からの補助金・負担金                                    |        |            |                       |
| 豊田市から団体又は本事業に対し、補助金や負担金を受けているかについて選択し            | んくださ   | 5          |                       |
| ○ 有                                              |        |            |                       |
| ( )                                              |        |            | 各項日を入力                |
| 豊田市からの補助金・負担金名称                                  |        |            |                       |
| 補助金又は負担金の名称を記入してください                             |        |            |                       |
| なお、俺助金又は真担金を受けている団体には記念品等副員の父付はできません             |        |            |                       |
|                                                  |        |            |                       |
| 前年度又は今年度申請実績                                     |        |            |                       |
| 団体として、前年度又は今年度に申請した実績の有無について選択してください             | 補      | 助金又        | くば負担金の名称を             |
|                                                  | 記<br>な | えして        | へにこい。<br>助金又は自相金を受    |
|                                                  | け      | ている        | の団体には記念品等             |
|                                                  | 副      | 賞の交        | 付はできません。              |
|                                                  |        |            |                       |
| 承認来早生 📷                                          |        |            |                       |
| 申請実績がある場合は、承認書右上の承認日と承認番号を記載してください(例:            | 令和〇年   | 〇月         |                       |
| 〇日 豊教政発第△号 豊秘発第□号)                               |        |            |                       |
|                                                  | 前年度    |            | 全度に由請実績があ             |
|                                                  | る場合    | は、前        | 年度の承認日と承認番            |
|                                                  | 号を記    | 載して        | ください。                 |
|                                                  | ※承認    | 書の右        | 上に記載があります。            |

| 入力の状況                                                          |                                                                | 6297                   |
|----------------------------------------------------------------|----------------------------------------------------------------|------------------------|
|                                                                |                                                                | 03%                    |
| 入力フォーム                                                         |                                                                |                        |
| 名義                                                             |                                                                |                        |
| 名義の種類                                                          |                                                                |                        |
| 豊田市議会のみの申請の場合は、「その他(豊田市議会の<br>豊田市教育委員会へ共催を申請する場合は、当該事業開催<br>さい | み)」を選択してください<br>年度の前年度に申請書を提出して                                | :<Æ                    |
| ○ 後援                                                           |                                                                |                        |
| ○ 共催                                                           | 名義の種類を選択<br>※豊田市議会への申請<br>は、 <u>賞のみ</u> (賞状・副賞)<br>です。後援・共催はあり |                        |
| ○ その他(豊田市議会のみ)                                                 | ません。                                                           |                        |
| 他の後援者の有無。                                                      |                                                                | 各項目を入力                 |
| 他の後援者(予定も含む)の有無について選択してくださ                                     | C1                                                             |                        |
| ○有                                                             |                                                                |                        |
| ○ 無                                                            |                                                                |                        |
| 他の後援者 💩<br>他の後援者(予定も含む)について入力してください(例                          | : 愛知県など)                                                       |                        |
|                                                                |                                                                |                        |
|                                                                |                                                                |                        |
|                                                                |                                                                |                        |
| 一時保存して、次へ                                                      | <b>進む</b> すべて<br>「一時伯<br>ナ 溜+口                                 | の入力が終了後、<br>髹存して、次へ進む」 |
| ( 戻る)                                                          |                                                                |                        |

|                                            | 賞の交付の有無によって入力する欄が自動<br>で変わります。<br>※「無」を選択した場合は、マニュアル11 |
|--------------------------------------------|--------------------------------------------------------|
| 入力の状況                                      | ページへ進んでください。<br>                                       |
| 入力フォーム<br>賞の交付<br><sup>賞の交付</sup>          |                                                        |
| () 有                                       |                                                        |
|                                            |                                                        |
| 賞の申請先。                                     |                                                        |
|                                            |                                                        |
|                                            | 各項目を入力                                                 |
| □ 豊田市教育委員会                                 |                                                        |
| 貸の内容                                       |                                                        |
| □ 貫状のみ                                     |                                                        |
| <ul> <li>副賞のみ</li> </ul>                   | 賞の内容によって人力する欄が自動で変わります。                                |
| <ul> <li></li></ul>                        | - ※「賞状のみ」と「賞状と副賞」を選択した<br>場合は、必要な賞状枚数を申請先ごとに入          |
| 貸状枚数(市長賞) ≝■<br>枚                          | カしてください。<br>※賞の交付が「有」の場合は、受賞部門を申                       |
| 貸状枚数(議長賞) 💷                                | 請先ごとに入力してください。                                         |
| 枚                                          |                                                        |
| 賞状枚数(教育委員会賞) ⊭≡                            |                                                        |
| 松<br>四音和明(主日音)                             |                                                        |
| 文 只 副 1 ( 印 按 只 / 画 画 例 : 0 0 の 部、 ム 本 の 部 |                                                        |
|                                            |                                                        |
| 受賞部門(議長賞) FEE 例:000/8F. (ACO/8F)           |                                                        |
| 受賞部門(教育委員会賞) mmm<br>例: COOMR. ムムの部         |                                                        |
|                                            |                                                        |

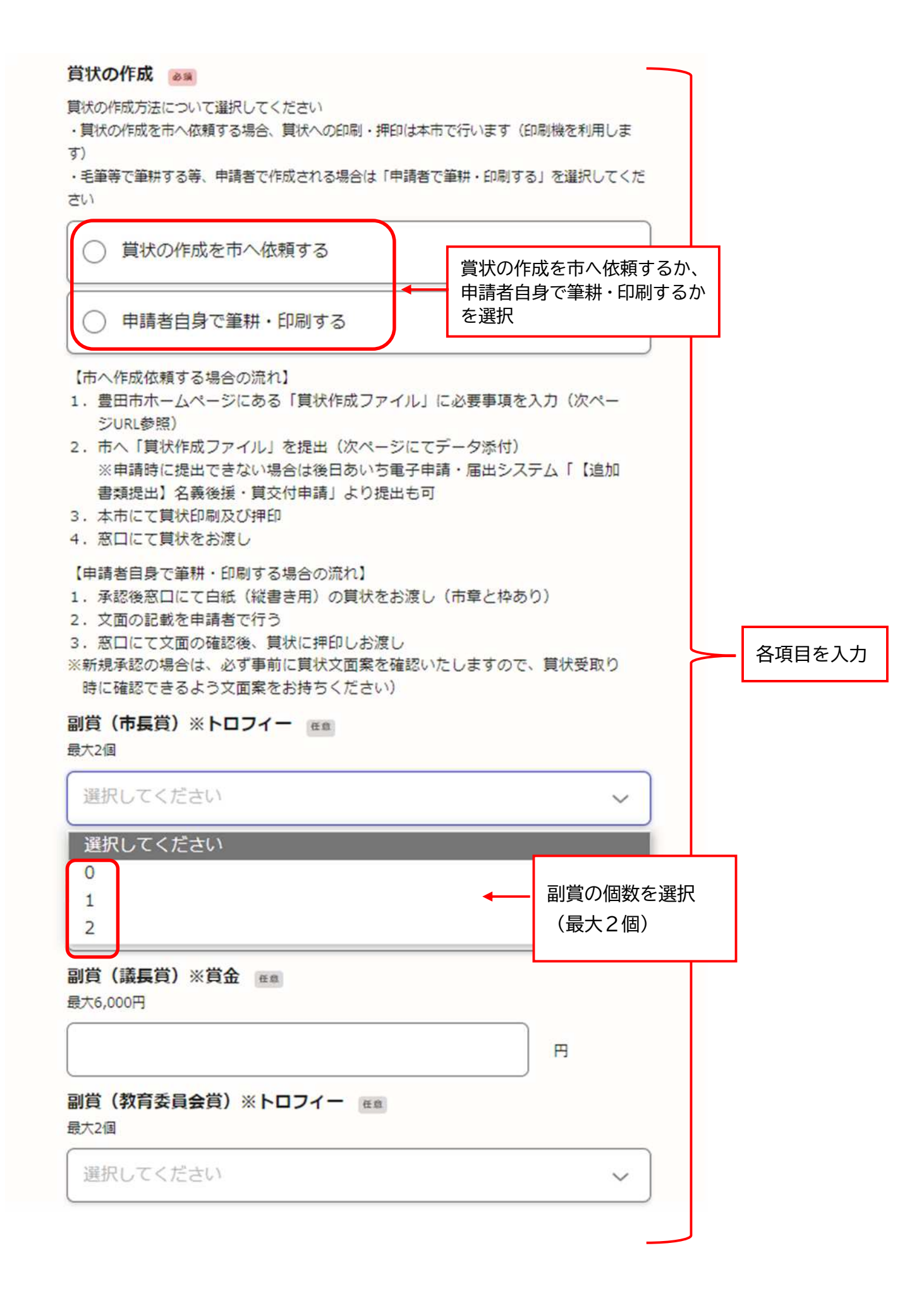

#### 担当者名及びFAX番号 💩 🔊

承認後、副賞のプレート内容や「賞状の作成を市へ依頼する」を選択した方については内容について調整しますので、担当者名とFAX番号を記載してください なお、FAXをお持ちでない方は、「担当者名」のみ記載していただき、確認についてはメール等

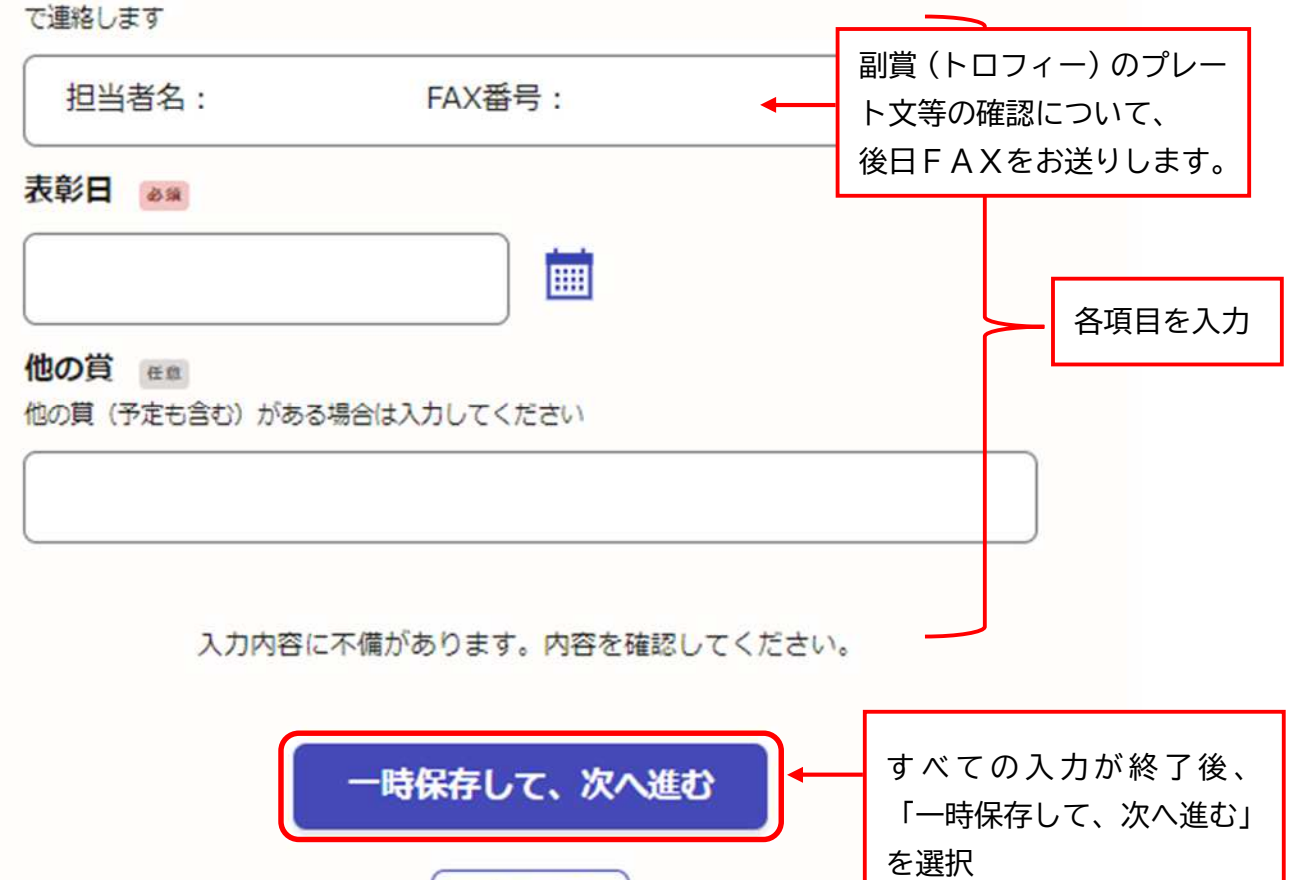

〈 戻る

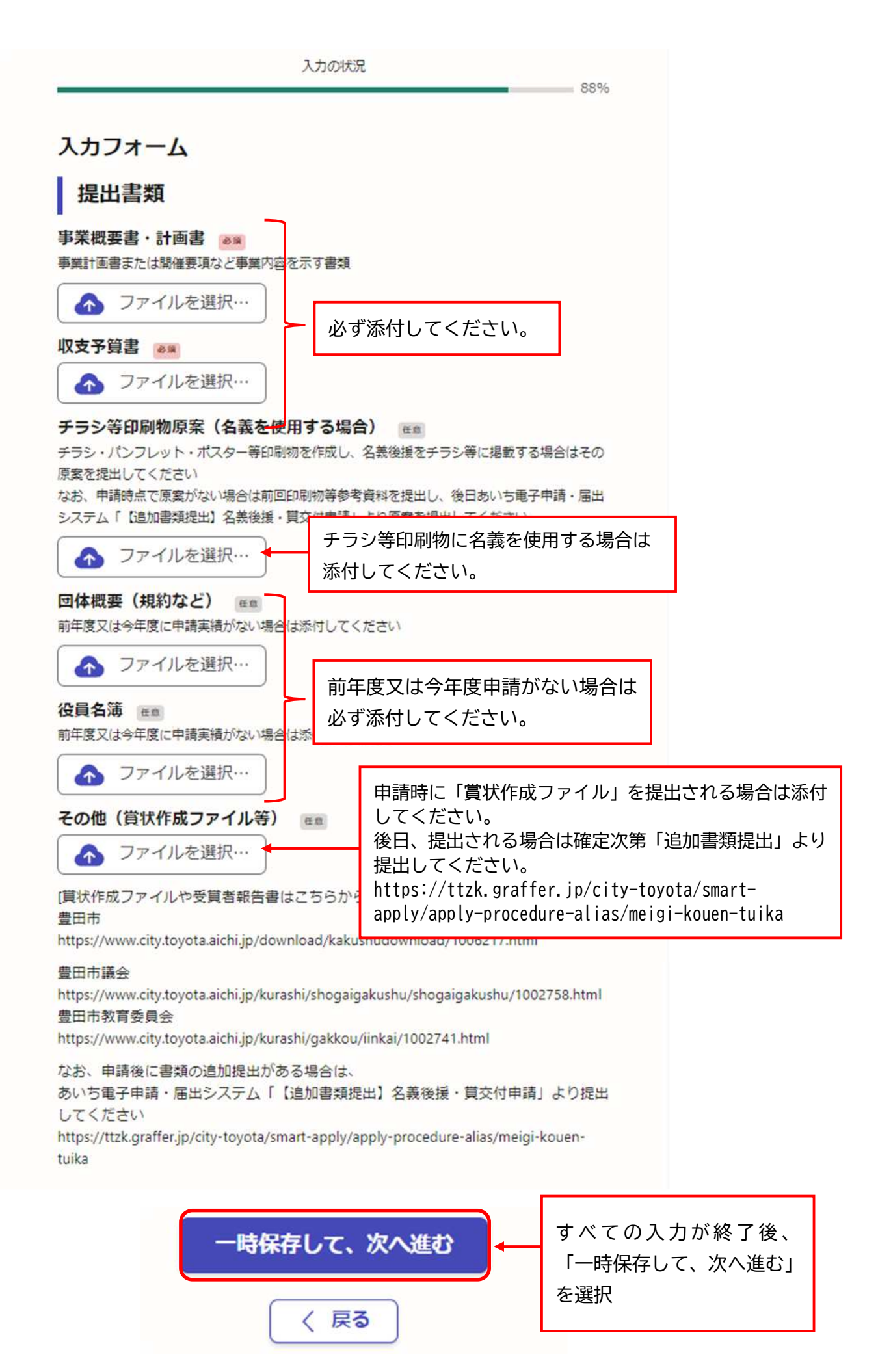

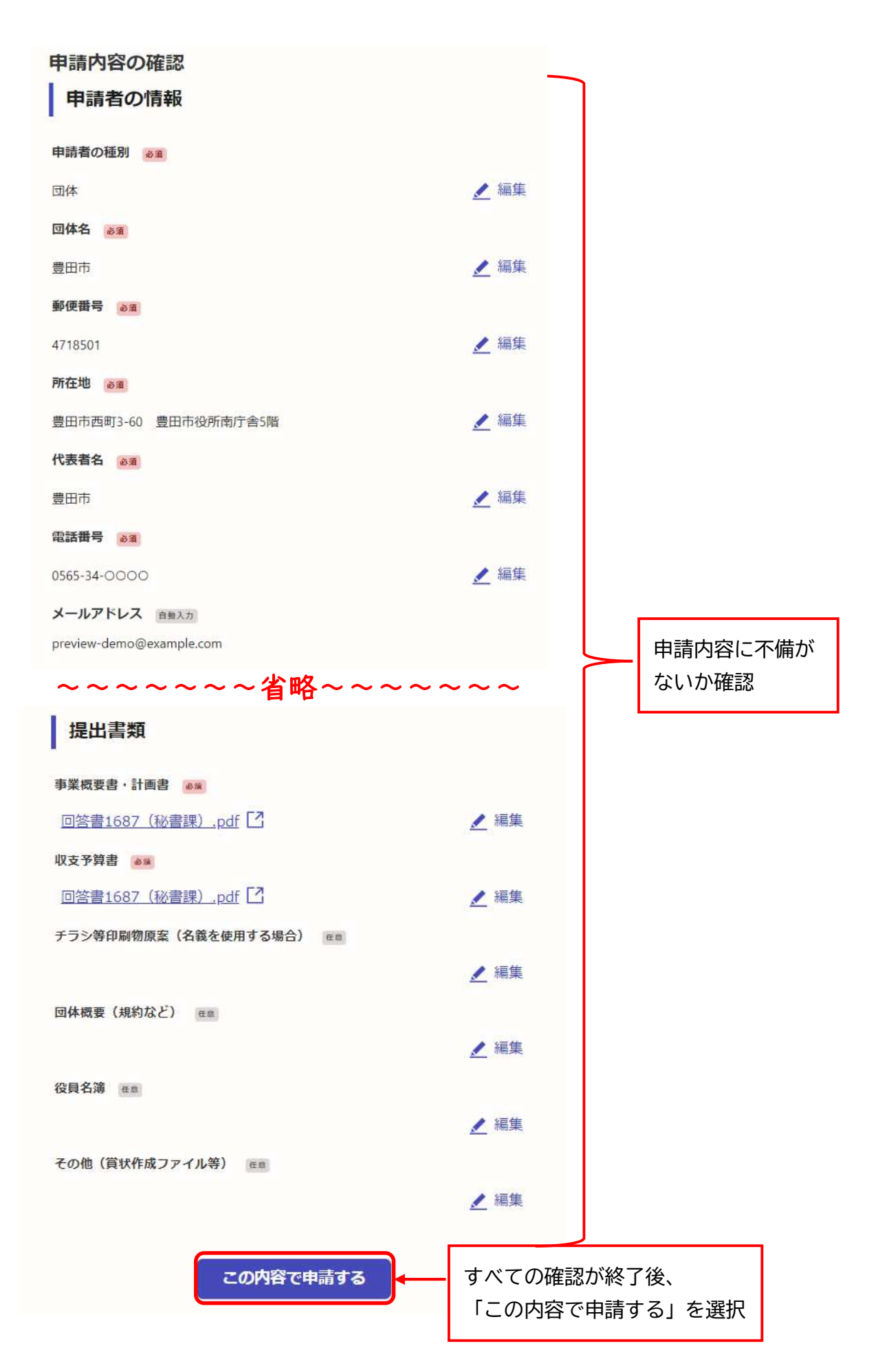

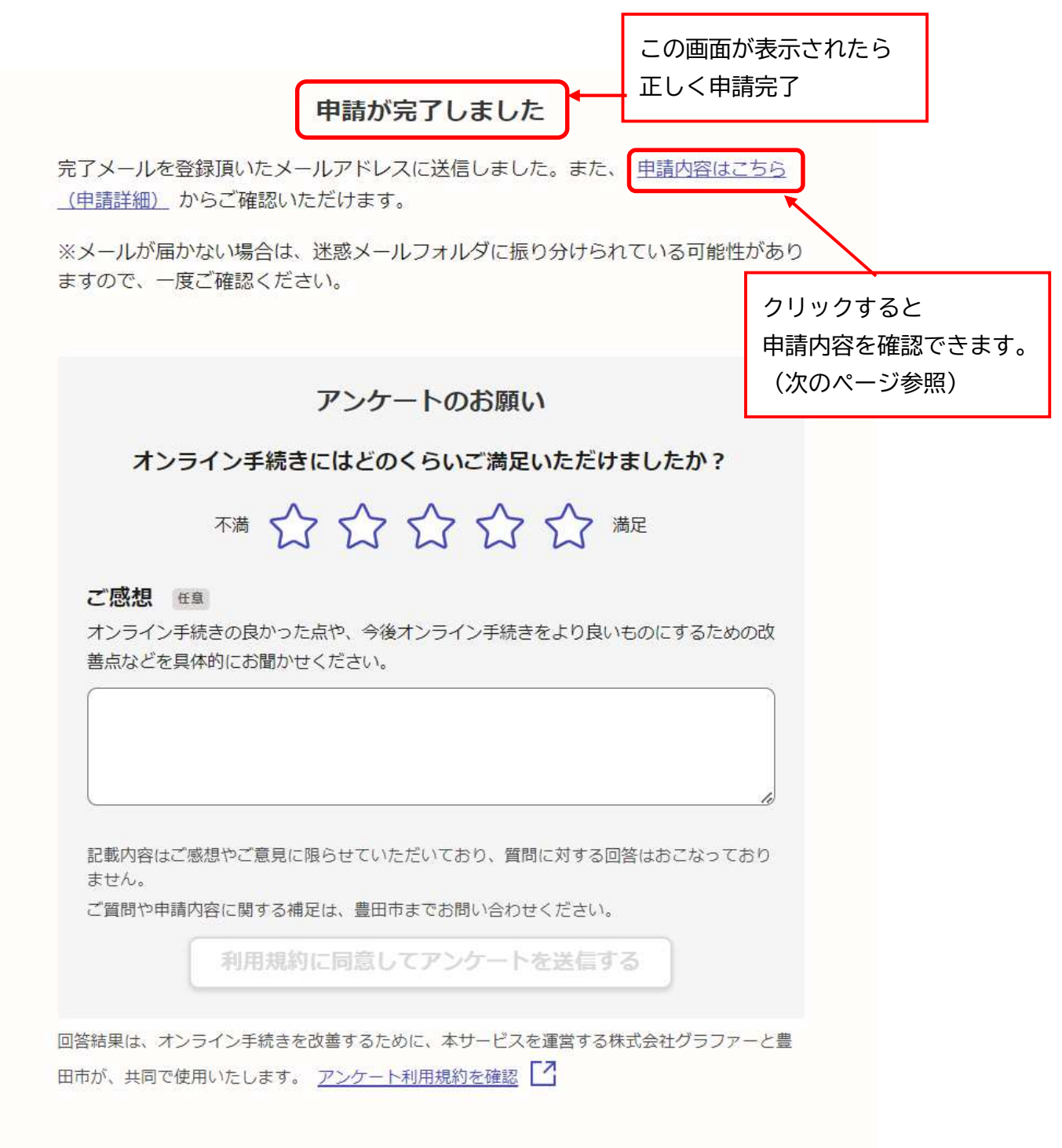

ホームへ戻る

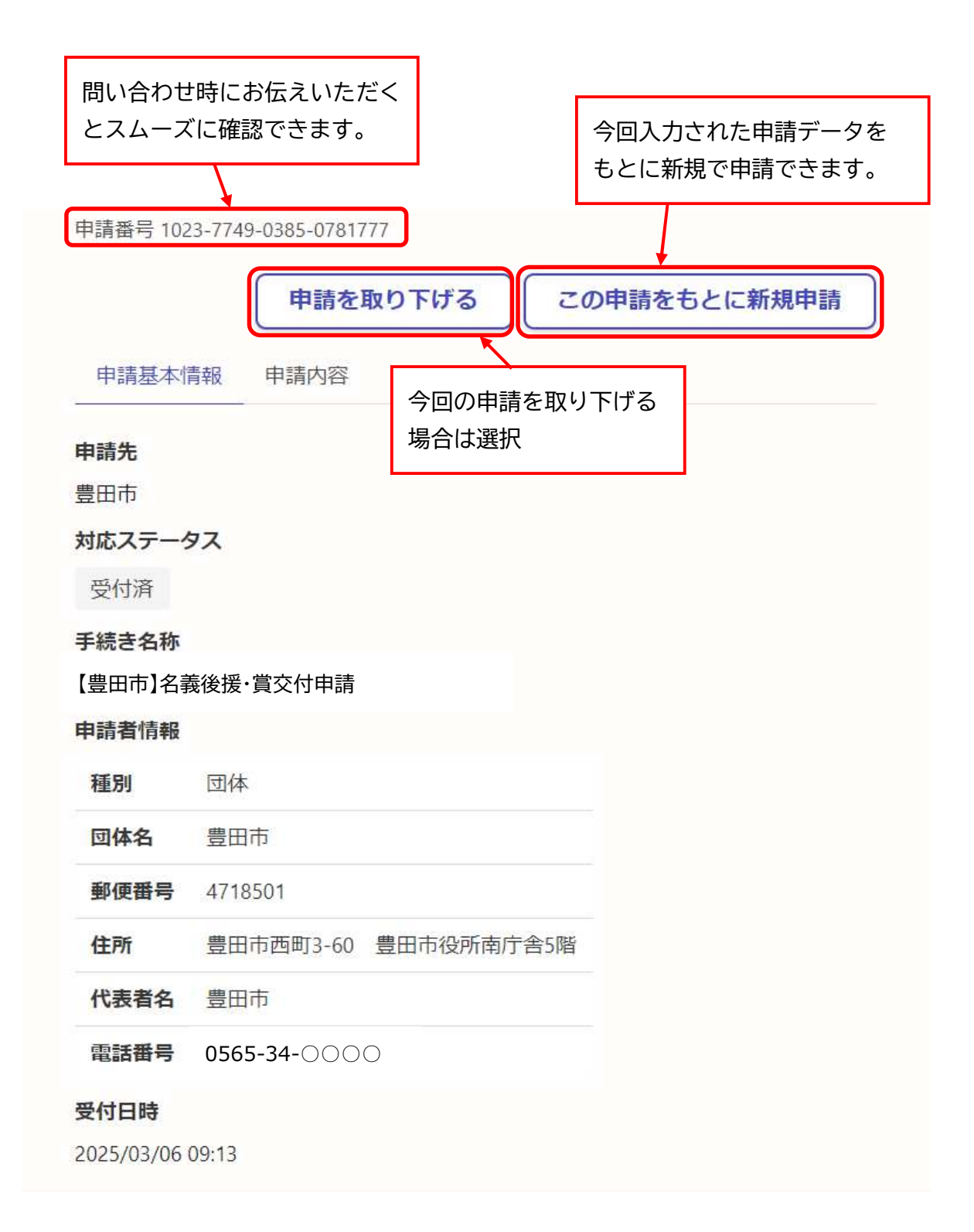

登録いただいたメールアドレスに申請受付完了メールが届きます。 件名:「【豊田市】名義後援・賞交付申請 申請受け付けのお知らせ」 送信者:<noreply@mail.graffer.jp>

「 【豊田市】名義後援・賞交付申請 」の申請を受け付けいたしました。 申請内容を確認後、順次処理を行いますので、今しばらくお待ちください。 ■ 申請の種類

【豊田市】名義後援·賞交付申請

■ 申請日時 2025-03-06 09:13:08

申請の詳細は、以下のURLからご確認いただけます。 https://ttzk.graffer.jp/smart-apply/applications/1023774903850781777

※ 本メールは送信専用アドレスからお送りしています。ご返信いただいても受信できかねます。
 ※ 本オンライン申請サービスは、株式会社グラファーが豊田市公式サービスとして運営しています。
 ※ ご不明点やご質問は、豊田市で受け付けています。豊田市まで直接お問い合わせください。

▼ 送信者に関する情報 株式会社グラファー Copyright © Graffer, Inc.|

## 【名義後援・賞交付申請 追加書類提出編】

## 【追加書類提出】名義後援・賞交付申請

入力の状況

= 0%

豊田市の「【追加書類提出】名義後援・賞交付申請 」のオンライン申請ページです。

【手続き概要】

こちらの様式は、既に申請をされている方が、追加で書類を提出するための様式で す

※申請には使用しないでください

【名義後援申請先】

・豊田市(名義後援及び賞交付申請)

· 豊田市議会(賞交付申請)

・豊田市教育委員会(名義後援及び覚交付申請)
 ヘ申請書を提出され、ファイルを追加提出される場合などにご利用いただけます
 (例:受賞者報告書、賞状作成ファイル、資料の追加提出等)

【問い合わせ先】
 ②豊田市
 市長公室秘書課
 電話:0565-34-6601
 メール:hisho@city.toyota.aichi.jp
 ③豊田市議会
 議会局総務課
 電話:0565-34-6665
 メール:gikai@city.toyota.aichi.jp
 ③豊田市教育委員会
 教育部教育政策課
 電話:0565-34-6658
 メール:kyouiku@city.toyota.aichi.jp

## 利用規約をご確認ください

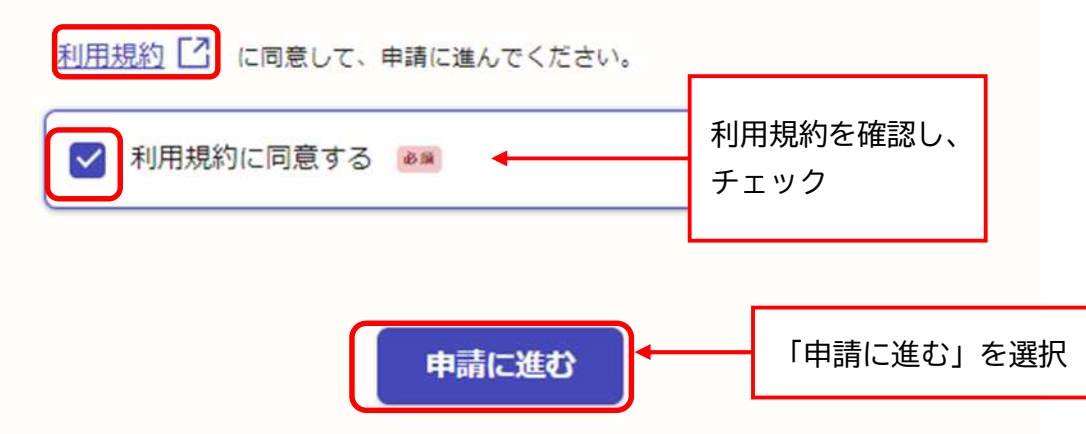

| 【追加書類提出】名義後援・賞交付申請                                                                                           | 申請の入力状況が表示されます。<br>(申請完了が100%)      |
|----------------------------------------------------------------------------------------------------|-------------------------------------|
| 入力の状況<br>入力フオーム                                                                                              | 33%                                 |
| 申請者の情報(申請書と同じ内容を記載<br>い)                                                                                     | 成してくださ                              |
| 団体名 ❷≋                                                                                                    |                                     |
| ● ● ● ● ● ● ● ● ● ● ● ● ● ● ● ● ● ● ●                                                                        |                                     |
| 郵便番号から住所を入力」を押すと、住所の一部が自動入力され                                                                                | ら住所を入力<br>Nます。                      |
| 所在地 💩                                                                                                    |                                     |
| <ul> <li>         ・自動入力後、番地、マンション名、部屋番号など、住所の続きがあ         ・<br/>代表者名         ・         ・         ・</li></ul> | あれば入力してください。 各項目を入す                 |
| 電話番号 🛛 🕬 日中に連絡が取れる電話番号を入力してください                                                                              |                                     |
|                                                                                                    |                                     |
| メールアドレス BBAカ<br>preview-demo@example.com                                                                     |                                     |
| 連絡担当者名                                                                                                    | すべての入力が終了後、<br>「一時保存して、次へ進む」<br>を選択 |
| 一時保存して、次へ進む                                                                                                  |                                     |
| ( 戻る)                                                                                                    |                                     |

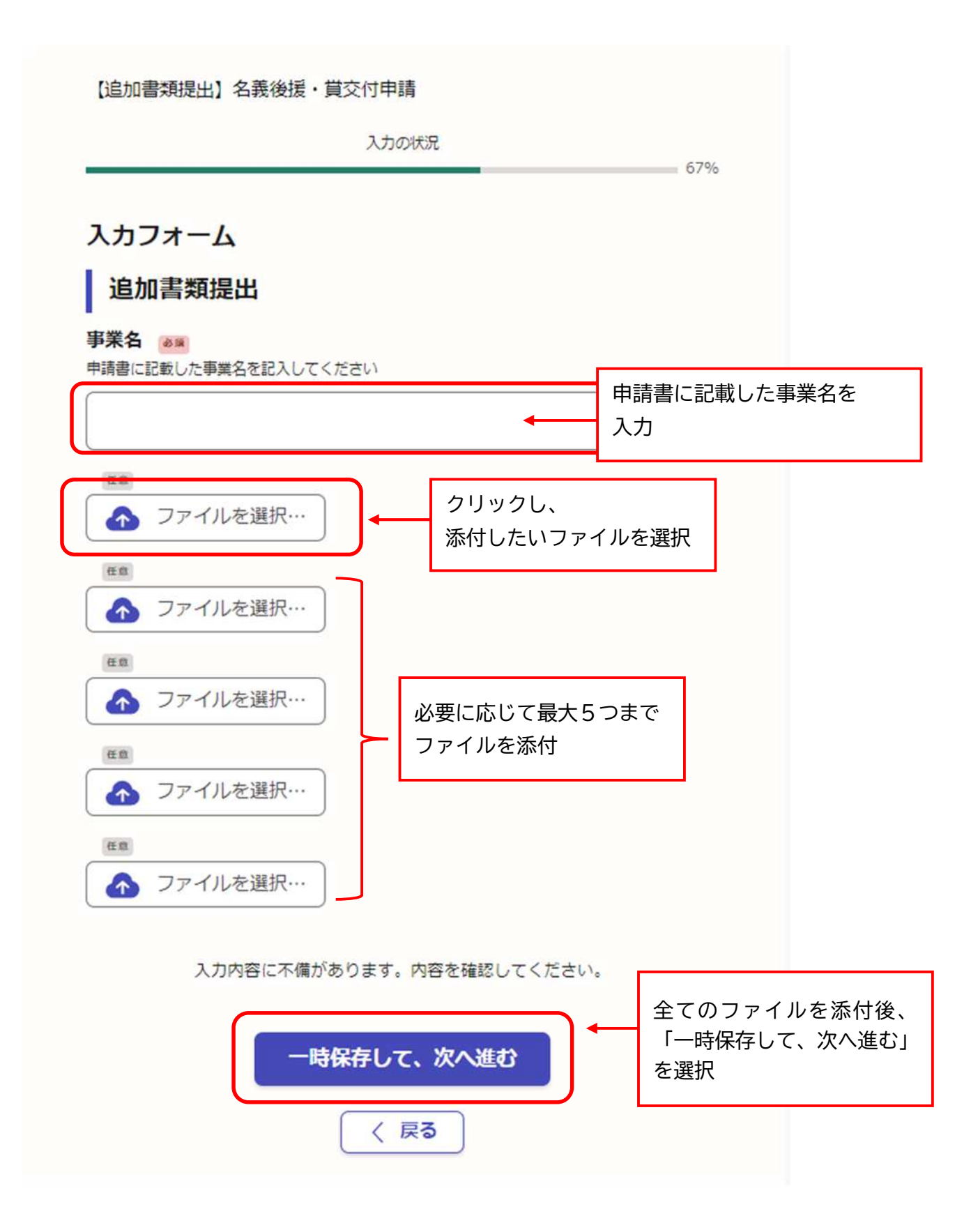

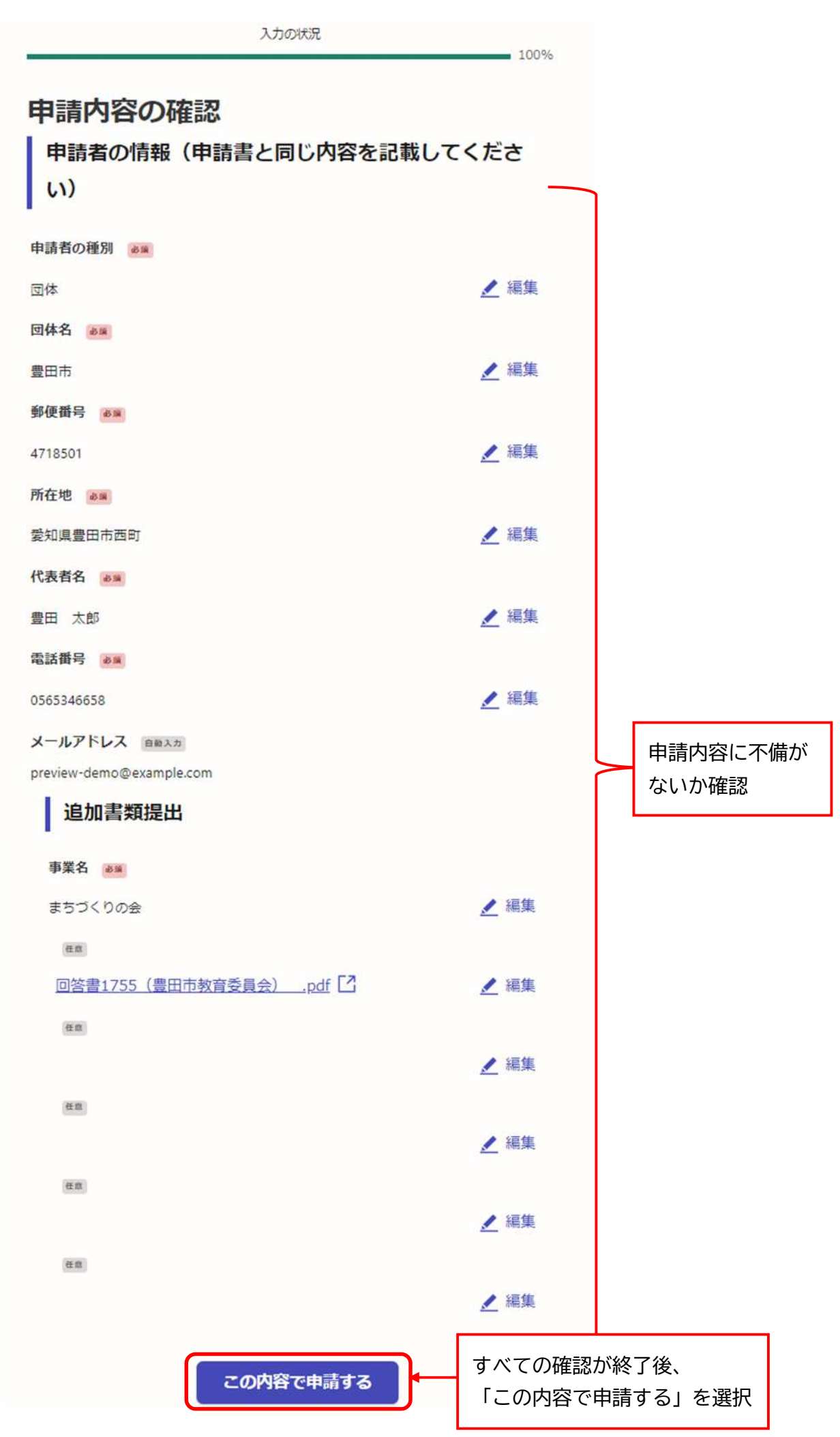

-20-

この画面が表示されたら 正しく申請完了 申請が完了しました 完了メールを登録頂いたメールアドレスに送信しました。また、 申請内容はこちら (申請詳細) からご確認いただけます。 ※メールが届かない場合は、迷惑メールフォルダに振り分けられている可能性があり ますので、一度ご確認ください。 クリックすると 申請内容を確認できます。 (次のページ参照) アンケートのお願い オンライン手続きにはどのくらいご満足いただけましたか? ご感想 任意 オンライン手続きの良かった点や、今後オンライン手続きをより良いものにするための改 善点などを具体的にお聞かせください。 記載内容はご感想やご意見に限らせていただいており、質問に対する回答はおこなっており ません。 ご質問や申請内容に関する補足は、豊田市までお問い合わせください。 利用規約に同意してアンケートを送信する 回答結果は、オンライン手続きを改善するために、本サービスを運営する株式会社グラファーと豊 田市が、共同で使用いたします。 アンケート利用規約を確認 ホームへ戻る

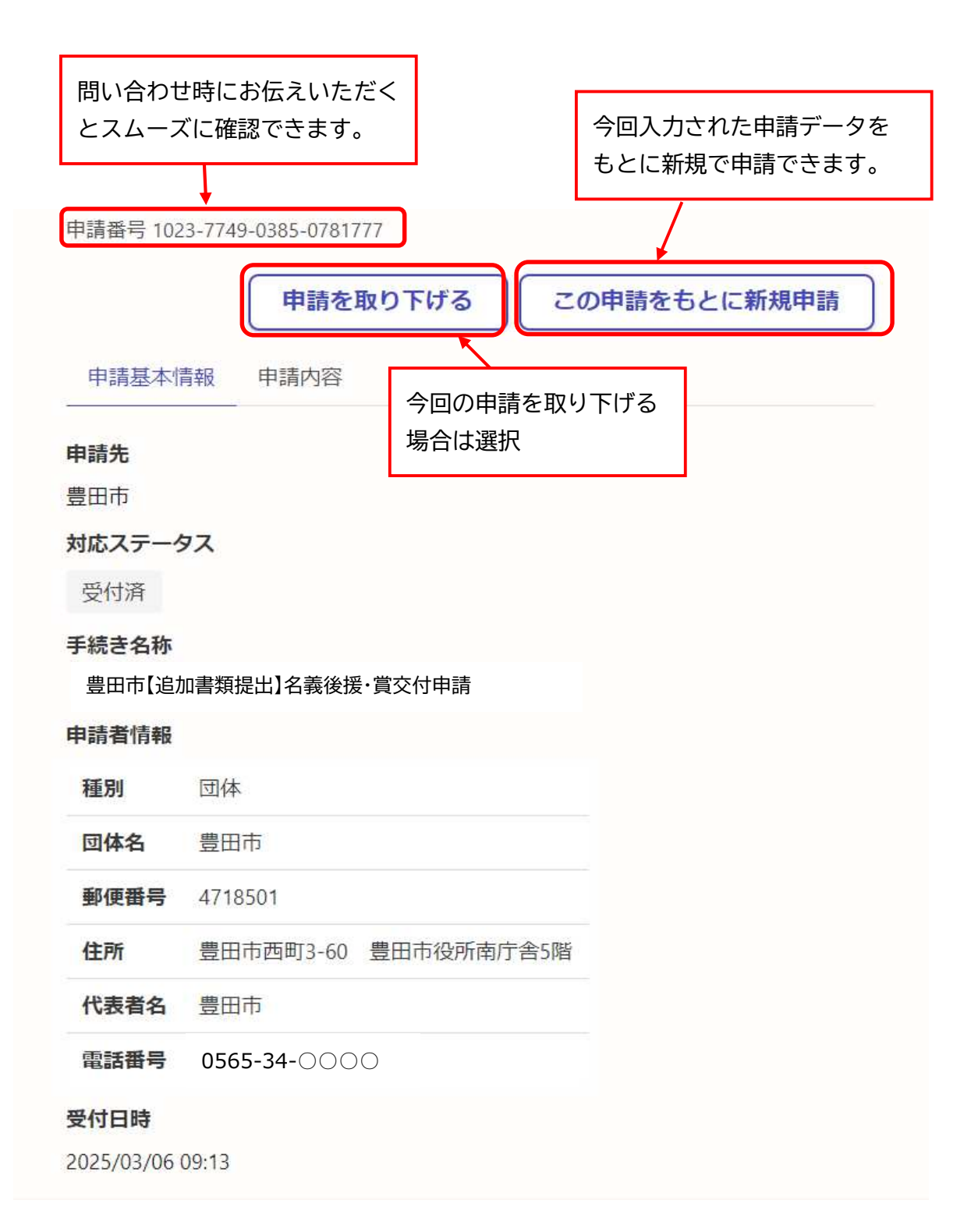

登録いただいたメールアドレスに申請受付完了メールが届きます。 件名:「豊田市【追加書類提出】名義後援・賞交付申請 申請受け付けのお知らせ」 送信者: <noreply@mail.graffer.jp>

[ 豊田市【追加書類提出】名義後援・賞交付申請 」の申請を受け付けいたしました。 申請内容を確認後、順次処理を行いますので、今しばらくお待ちください。

■ 申請の種類

豊田市【追加書類提出】名義後援・賞交付

■ 申請日時 2025-03-06 09:13:08

申請の詳細は、以下のURLからご確認いただけます。 https://ttzk.graffer.jp/smart-apply/applications/1023774903850781777

※ 本メールは送信専用アドレスからお送りしています。ご返信いただいても受信できかねます。
 ※ 本オンライン申請サービスは、株式会社グラファーが豊田市公式サービスとして運営しています。
 ※ ご不明点やご質問は、豊田市で受け付けています。豊田市まで直接お問い合わせください。

▼ 送信者に関する情報 株式会社グラファー Copyright © Graffer, Inc.|